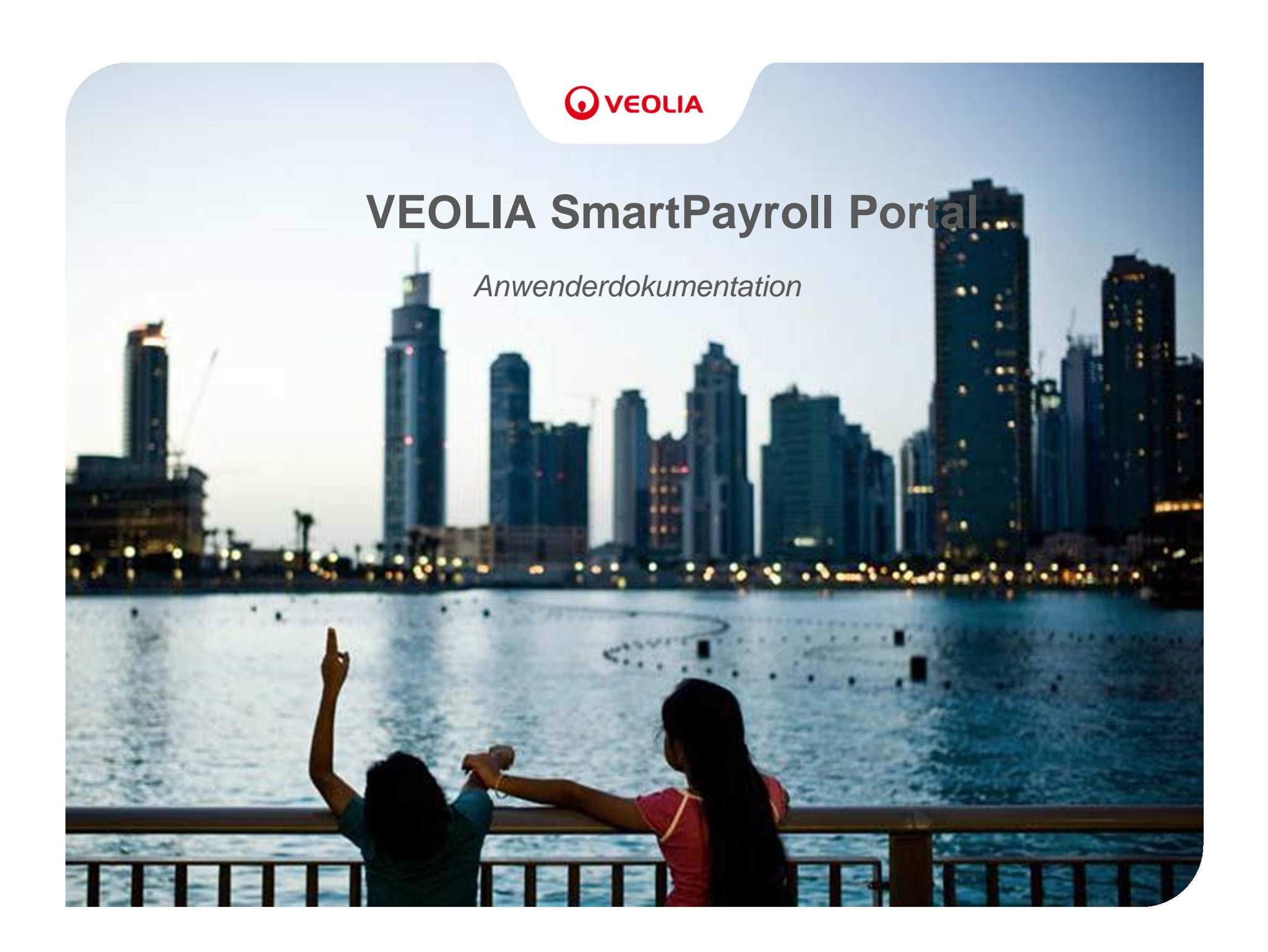

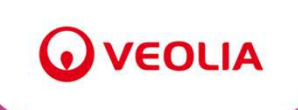

# Anwenderdokumentation für das VEOLIA SmartPayroll Portal

### 

# Inhalt

- 1. Registrierungsprozess
- 2. Passwort vergessen
- 3. Abruf der Gehaltsabrechnung
- 4. Neue E-Mail-Adresse
- 5. Passwort ändern
- 6. Umstellung zurück auf Briefpost

#### Besuchen Sie die Website https://smartpayroll.de.veolia.com:

#### **VEOLIA SmartPayroll Portal**

| Login                                                                                                    |                                                                          |                                           |
|----------------------------------------------------------------------------------------------------|--------------------------------------------------------------------------|-------------------------------------------|
| Bereits bei VEOLIA SmartPayroll registriert? Dann loggen Sie sich hier mit Ihren                                                       |                                                                          |                                           |
| Benutzername:                                                                                                    | Passwort:                                                                |                                           |
|                                                                                                    | Passwort vergessen? Dann klicken Sie Passwort vergessen? Anmelde         | en la la la la la la la la la la la la la |
|                                                                                                    |                                                                          | Hier geht es zur Registrierung.           |
| Registrieren Sie sich                                                                                                    |                                                                          |                                           |
| Registrieren Sie sich hier mit Ihrem persönlichen Registrierungscode zu VEOLIA<br>Passwort Zugriff auf das VEOLIA SmartPayroll Portal. | A SmartPayroll. Sie haben dann zukünftig mit Ihrem Benutzernamen und Ihr | em                                        |
| Noch nicht für SmartPayroll reg                                                                                                    | istriert? Jetzt zur Registrierung                                        |                                           |

#### Herzlich willkommen auf dem VEOLIA SmartPayroll Portal!

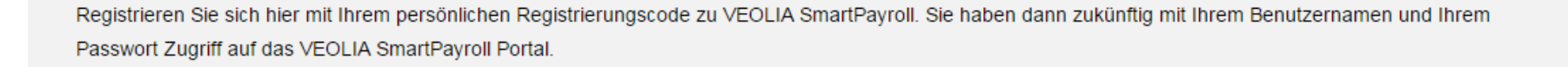

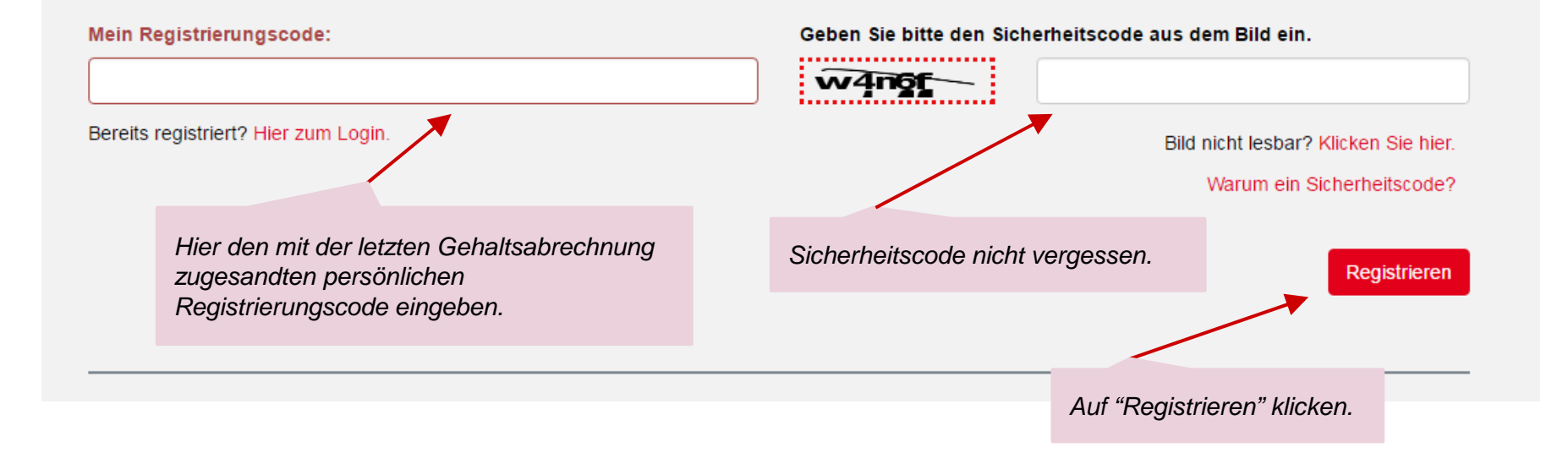

#### Herzlich willkommen auf dem VEOLIA SmartPayroll Portal!

| Die Identifizierung über den Registrierungscode 0858-1319-MA0U war erfolger<br>folgende Adressdaten übermittelt:<br>Dr Max1 Mustermann<br>Musterstraße 1879<br>10001 Berlin<br>DE                                                               | eich. Zu diesem<br>Hier die E-Mail-Adresse eingeben, an<br>die Benachrichtigungen verschickt<br>werden sollen.<br>Gleichzeitig ist dies auch der<br>Benutzername.                                                  |  |  |  |  |  |
|----------------------------------------------------------------------------------------------------|----------------------------------------------------------------------------------------------------|--|--|--|--|--|
| Setzen Sie die Registrierung nur fort, wenn Sie auch tatsächlich Dr Max1 Mustermann sind und die angezeigte Adresse nicht korrekt sein, wenden Sie sich bitte an Ihren Entgeltsachbearbeiter. Meine E-Mail-Adresse: E-Mail-Adresse wiederholen: |                                                                                                    |  |  |  |  |  |
| max.mustermann@veolia.com                                                                                                    | max.mustermann@veolia.com                                                                                                    |  |  |  |  |  |
| Passwort wählen:                                                                                                    | Passwort wiederholen:                                                                                                    |  |  |  |  |  |
|                                                                                                    |                                                                                                    |  |  |  |  |  |
| Wie sicher ist Ihr Passwort? (sicher) Ein persönliches<br>Passwort vergeben und<br>zweimal eingeben.                                                                                                    | u Ihrer eigenen Sicherheit muss das Passwort aus mindestens 6 Zeichen<br>bestehen und Zeichen aus mindestens 2 der folgenden Zeichengruppen<br>enthalten: Großbuchstaben, Kleinbuchstaben, Ziffern, Sonderzeichen. |  |  |  |  |  |
| Jerich möchte zukünftig den Service von VEOLIA SmartPayroll nutzen. Die Datenschutzerklärung und die Nutzungsbedingungen habe ich gelesen und bin<br>damit einverstanden.                                                                       |                                                                                                    |  |  |  |  |  |
| Den Haken setzen und auf<br>"Benutzerkonto erstellen" k                                                                                                    | Abbrecner Benutzerkonto erstellen                                                                                                    |  |  |  |  |  |

#### Herzlich willkommen auf dem VEOLIA SmartPayroll Portal!

Die Erstellung Ihres Benutzerkontos ist fast abgeschlossen. In Kürze erhalten Sie von uns eine E-Mail zur Bestätigung Ihrer Neuanmeldung. Bitte nutzen Sie innerhalb der nächsten 24 Stunden den dort enthaltenen Link, um Ihre E-Mail-Adresse zu validieren und Ihr Benutzerkonto zu aktivieren. Oder geben Sie einfach hier den Aktivierungscode aus der E-Mail ein:

#### Code absenden

Erst nach erfolgreicher Aktivierung wird das Benutzerkonto erstellt und Sie können Empfangskanäle und Zustelloptionen konfigurieren.

Sollten Sie die E-Mail nicht in Ihrem Posteingang finden, prüfen Sie bitte den Spam Ordner Ihres E-Mail Kontos.

Mit folgenden Daten haben Sie sich registriert:

Dr Max1 Mustermann Musterstraße 1879 10001 Berlin

DE

Hier den Aktivierungscode aus der Registrierungs-E-Mail eingeben.

#### 2. Passwort vergessen

#### **VEOLIA SmartPayroll Portal**

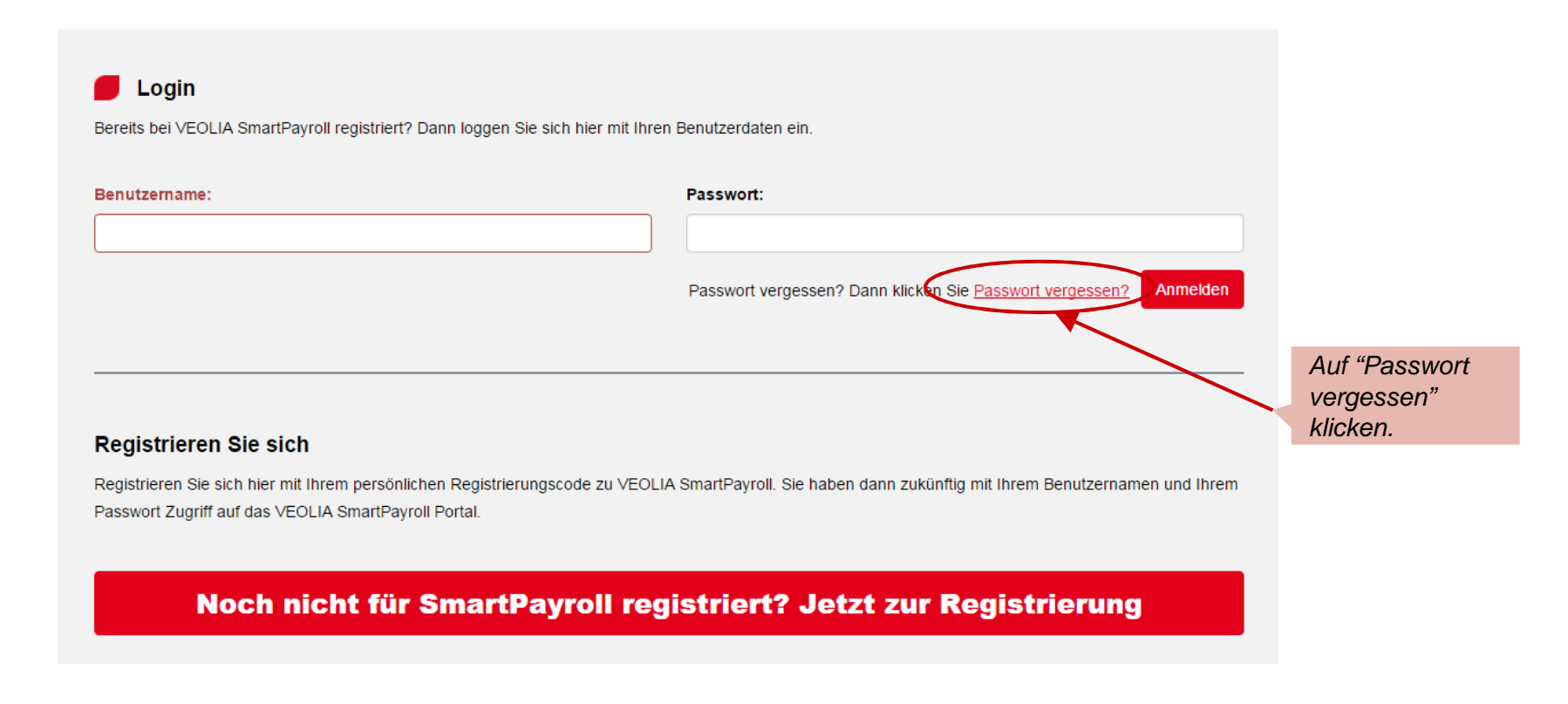

#### 2. Passwort vergessen

#### **Neues Passwort anfordern**

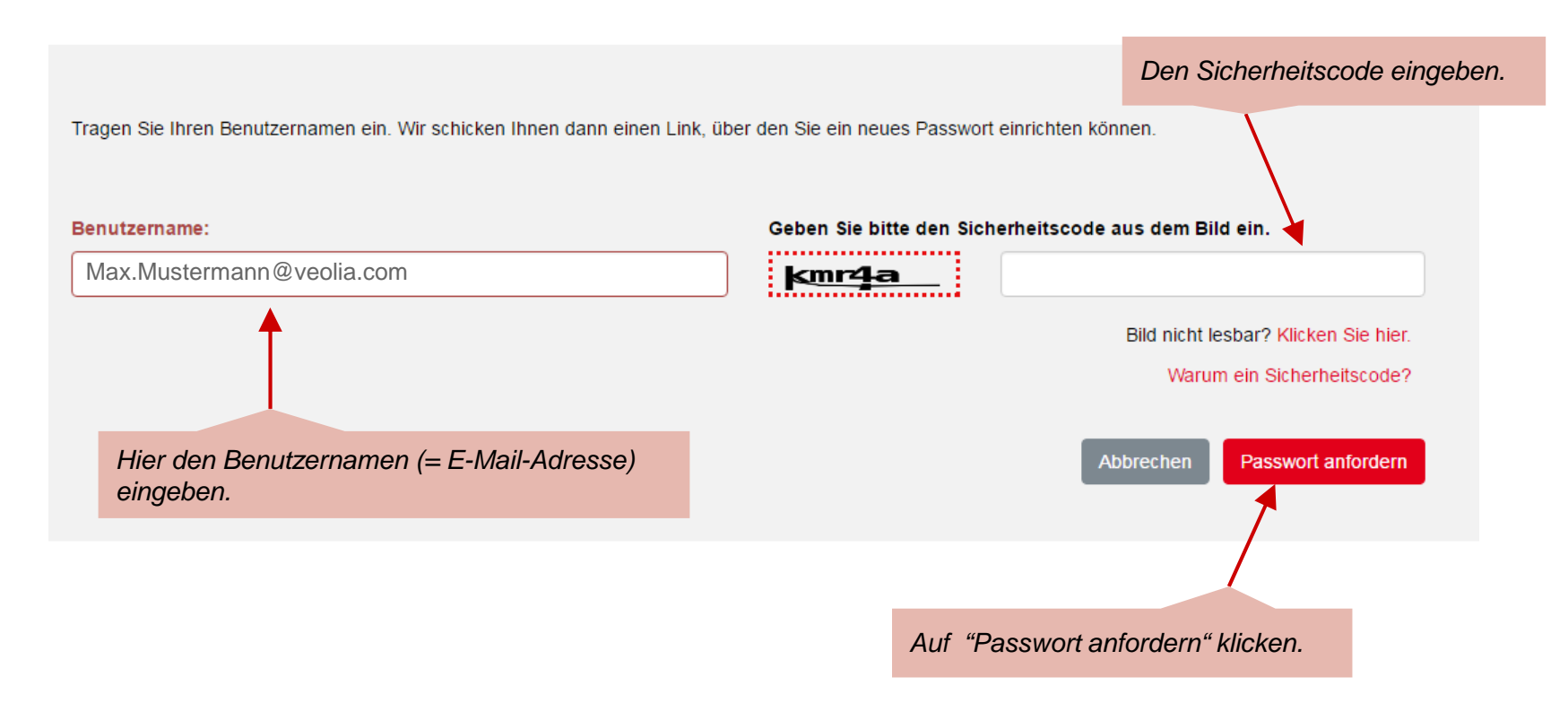

#### 3. Abruf der Gehaltsabrechnung

#### Besuchen Sie die Website https://smartpayroll.de.veolia.com:

#### **VEOLIA SmartPayroll Portal**

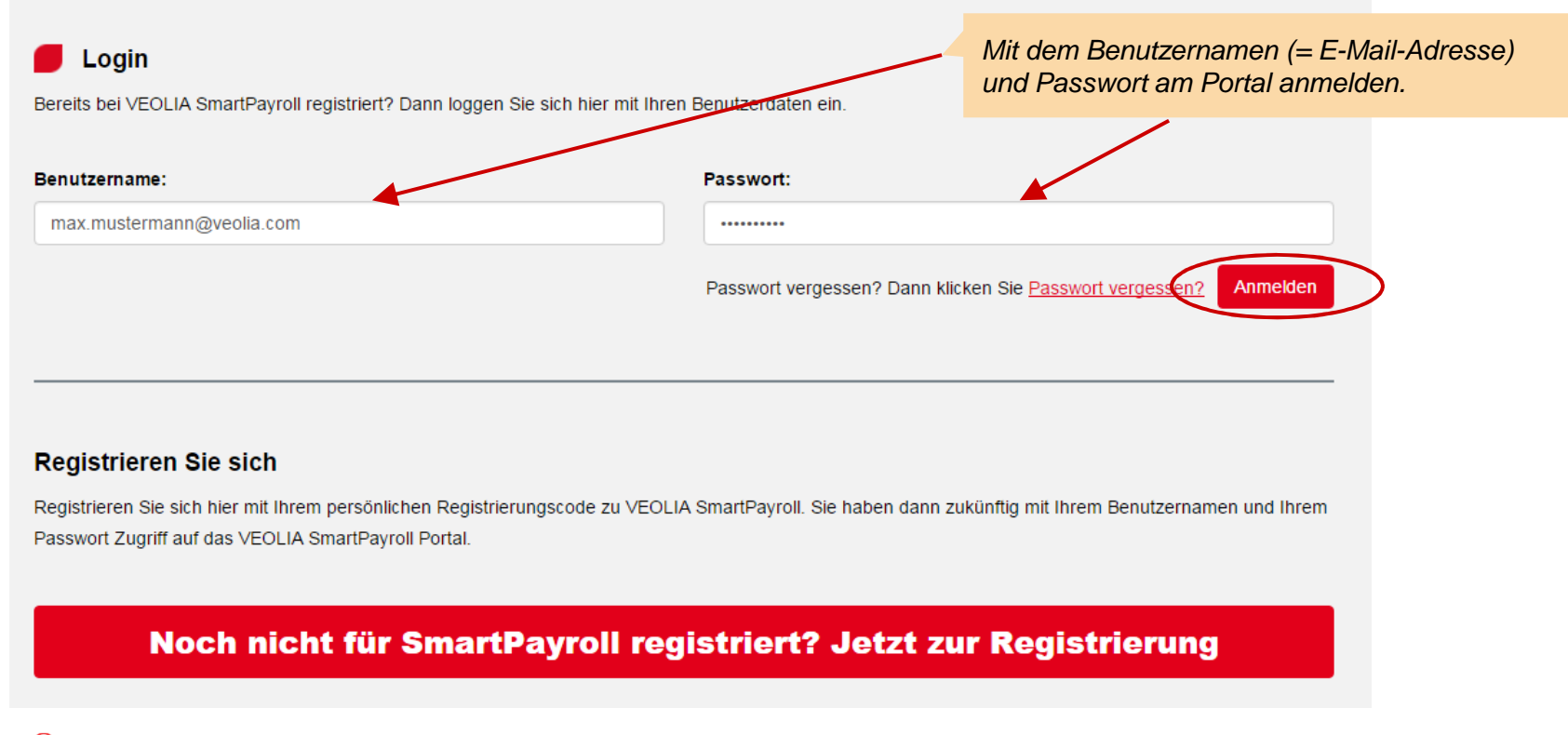

### 3. Abruf der Gehaltsabrechnung

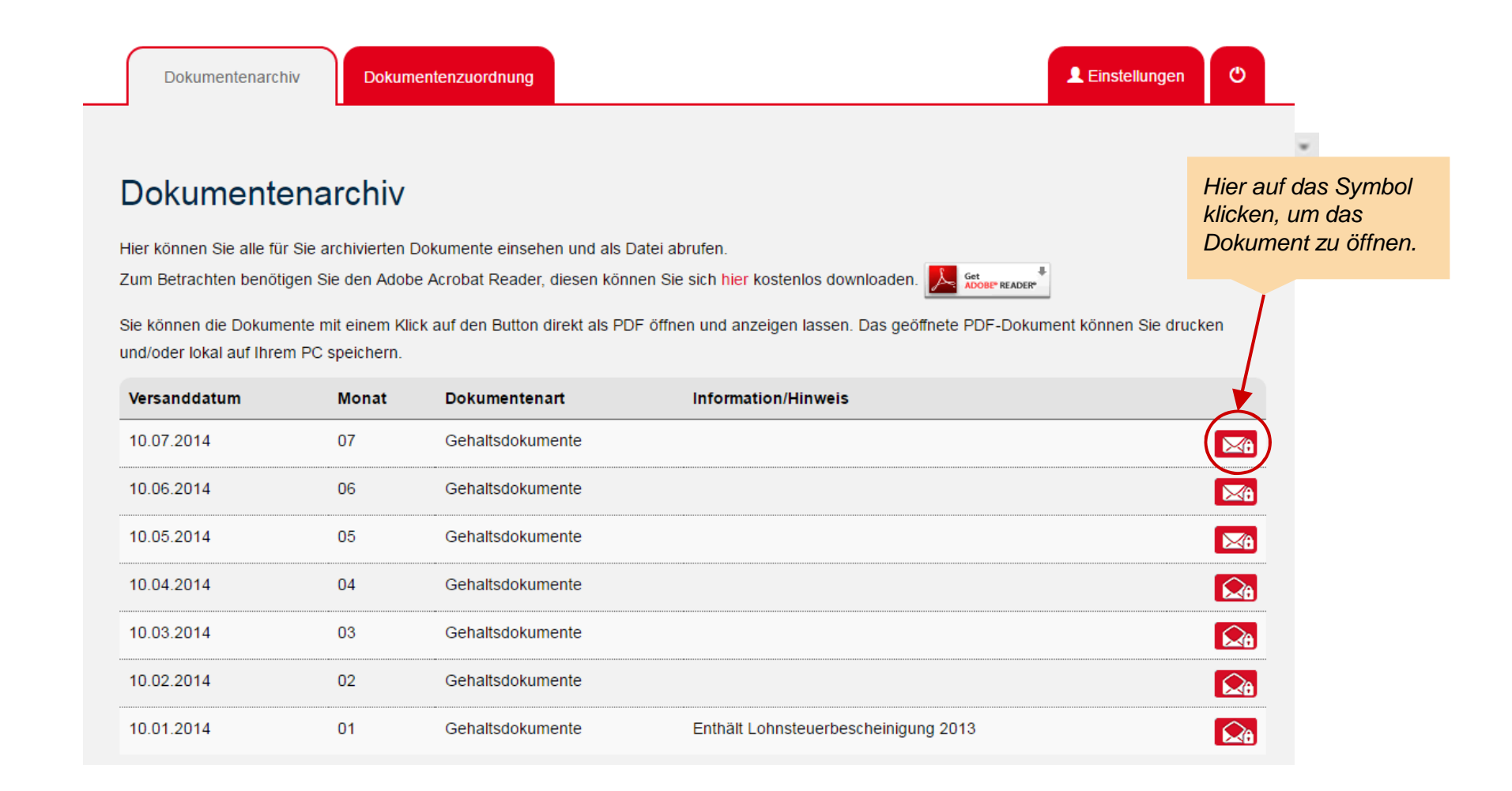

### 3. Abruf der Gehaltsabrechnung

Das Dokument öffnet sich in einem seperaten Fenster und kann dann auch gespeichert werden:

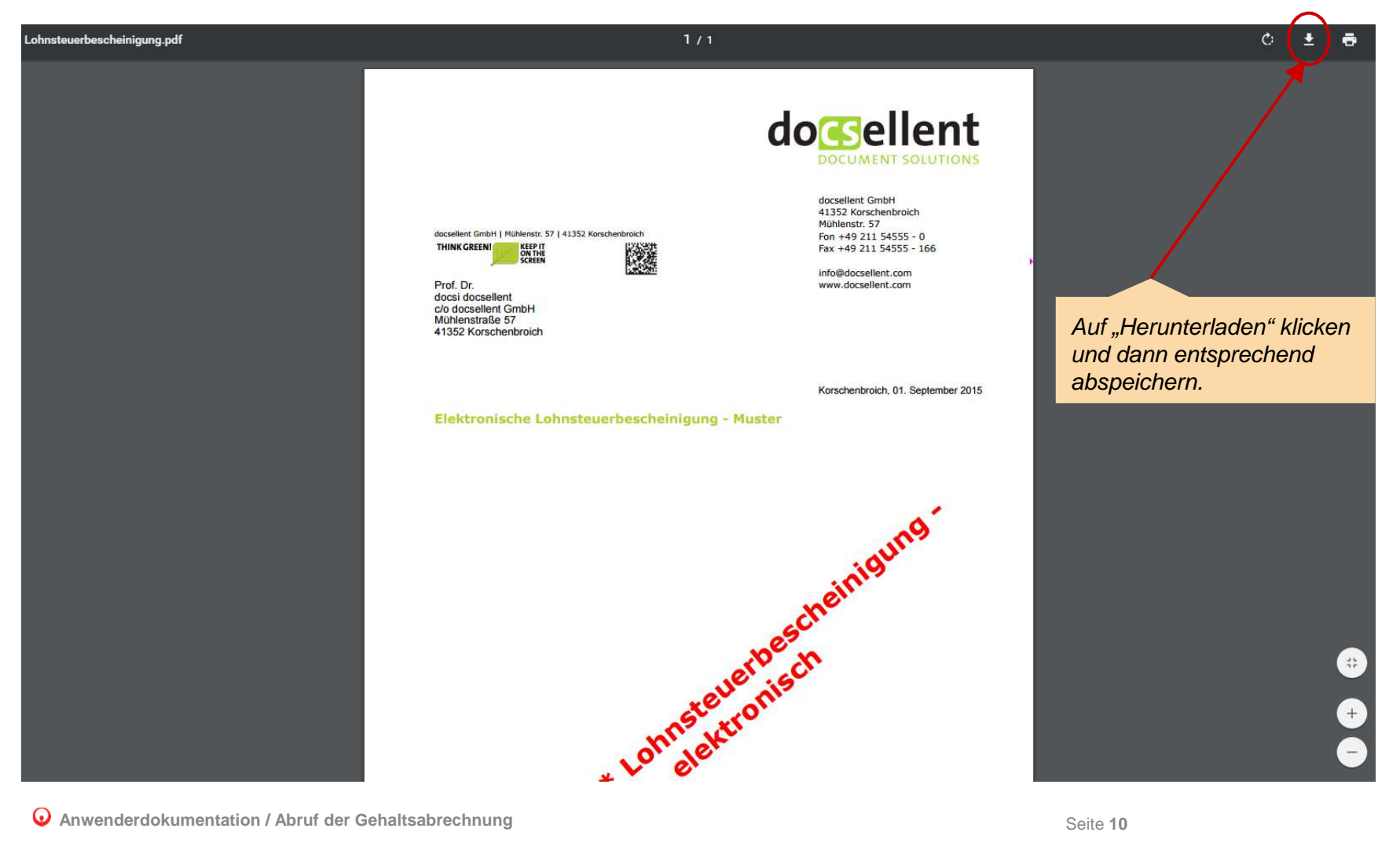

Seite 10

#### 4. Neue E-Mail-Adresse Den Reiter "Einstellungen" auswählen. LEinstellungen ٢ Dokumentenarchiv Dokumentenzuordnung Benutzerkonto verwalten 1. Passwort ändern 1 2. Benutzername ändern Auf "4. E-Mail-🛨 3. Benachrichtigungen Adressverwaltung" klicken. 4. E-Mail-Adressverwaltung Sie können hier sehen, welche E-Mail-Adressen Sie bereits für VEOLIA SmartPayroll konfiguriert haben, Änderungen vornehmen und bei Bedarf weitere E-Mail-Adressen hinzufügen. E-Mail-Adressen Verwendung Status Benachrichtigung max.mustermann@veolia.com validiert ĥ max.mustermann@veolia.com Verschlüsselung validiert Auf "Neue E-Mail-Adresse" Neue E-Mail-Adresse klicken.

Anwenderdokumentation / Neue E-Mail-Adresse

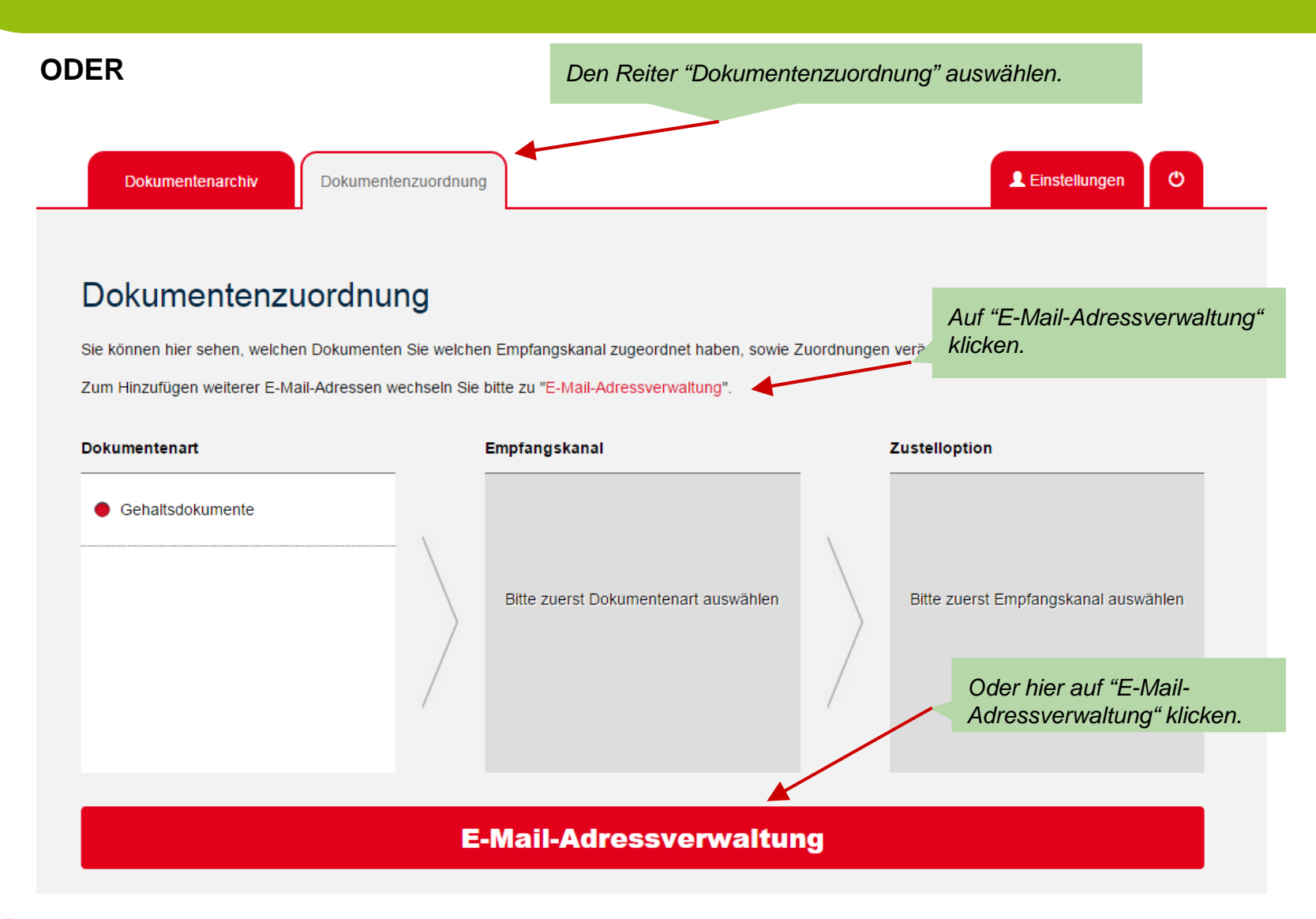

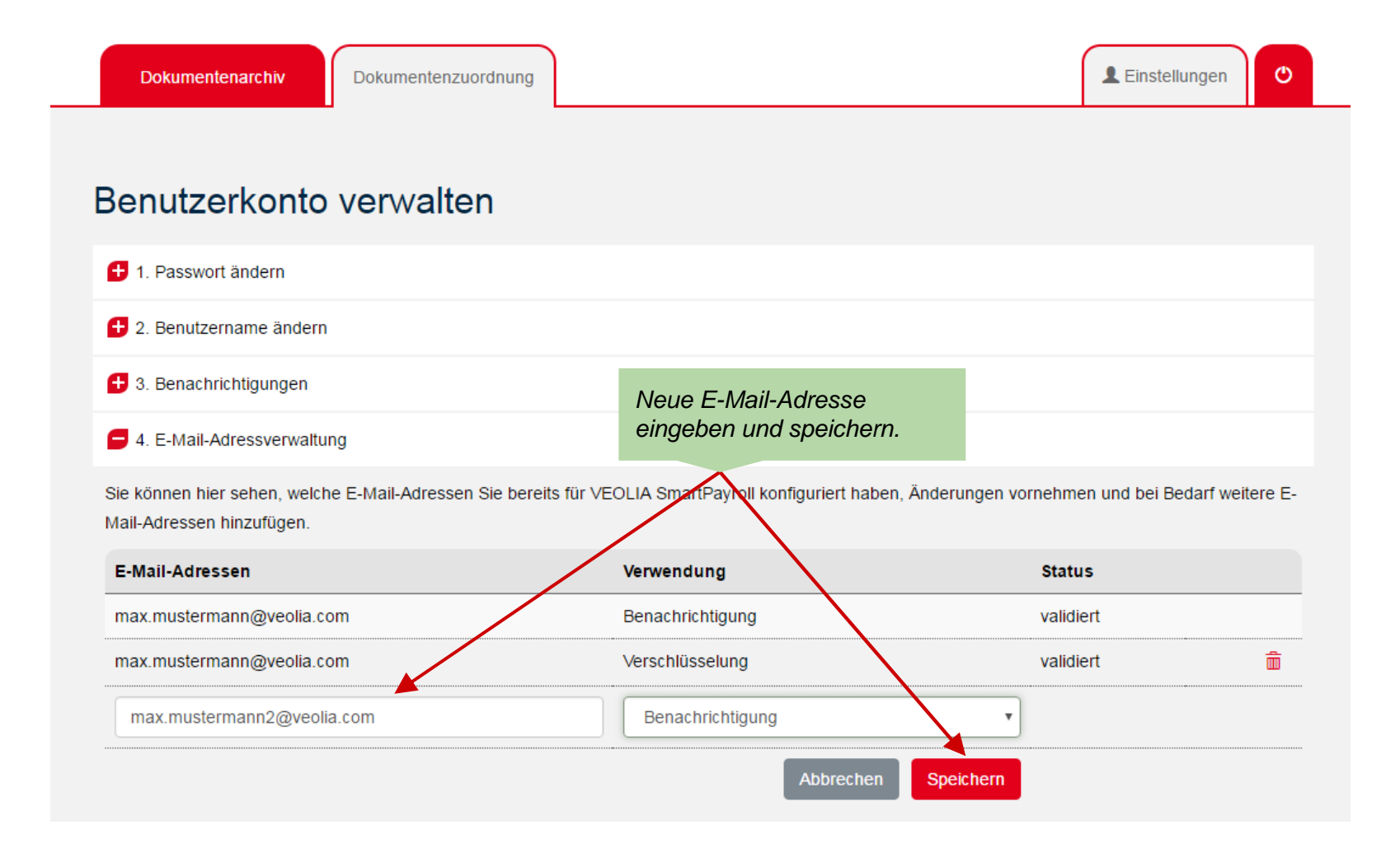

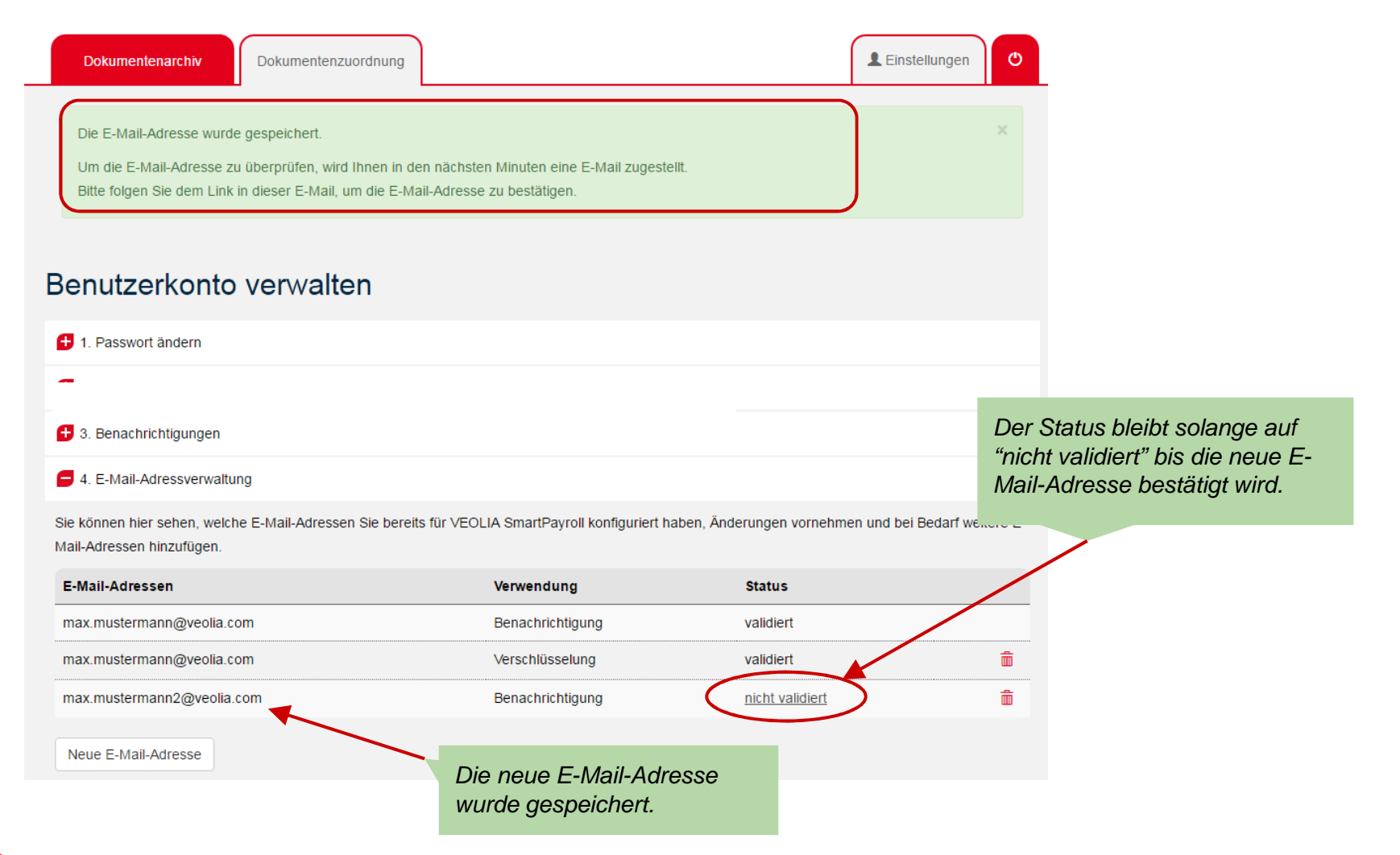

Sie erhalten eine E-Mail zur Aktivierung Ihrer neuen E-Mail-Adresse:

| Aktivierung der E-Mail-Adresse max.musterman                                                                                                    | n@veolia.com                                                                                |  |  |  |
|----------------------------------------------------------------------------------------------------|---------------------------------------------------------------------------------------------|--|--|--|
| Sehr geehrte(r) <mark>Max Mustermann</mark><br>Sie haben im <u>VEOLIA SmartPayroll Portal</u> eine weitere E-Mail-Adresse hinzuge                                                                                                    | efügt. Bitte                                                                                |  |  |  |
| bestätigen Sie die E-Mail-Adresse mit einem Klick auf "Aktivieren": Aktivieren                                                                                                    | Auf die Schaltfläche "Aktivieren"<br>klicken, um die neue E-Mail-<br>Adresse zu bestätigen. |  |  |  |
| Nach <mark>Aktivierung</mark> der E-Mail-Adresse können Sie im Bereich "Benutzerkonto verwalten" bei Bedarf<br>Ihren Benutzernamen ändern und die Zuordnung für Benachrichtigungen durchführen.                                                                                                    |                                                                                             |  |  |  |
| Mit freundlichen Grüßen<br>Ihr VEOLIA SmartPayroll-Team                                                                                                    |                                                                                             |  |  |  |
| Bitte antworten Sie nicht auf diese E-Mail. Bei Fragen besuchen Sie bitte den                                                                                                    | Support-Bereich.                                                                            |  |  |  |
| Hinweis: Die Inhalte dieser Mail sind vertraulich und nur für den konkret genannten Adressaten b<br>richtige Empfänger dieser E-Mail sind, informieren Sie bitte den Absender und löschen diese E-Mai<br>sowie die unbefugte Weitergabe dieser E-Mail und der darin enthaltenen Informationen sind nicht g | estimmt. Falls Sie nicht der<br>il. Das unerlaubte Kopieren<br>gestattet.                   |  |  |  |

| Dokumentenarchiv                                                                     | Dokumentenzuordnung                         |                                   |                          | Linstellungen                                 |
|--------------------------------------------------------------------------------------|---------------------------------------------|-----------------------------------|--------------------------|-----------------------------------------------|
| Benutzerkonto                                                                        | verwalten                                   |                                   |                          |                                               |
| 1. Passwort ändern                                                                   |                                             |                                   |                          |                                               |
| 🛨 2. Benutzername ändern                                                             |                                             |                                   |                          |                                               |
| 🛨 3. Benachrichtigungen                                                              |                                             |                                   |                          | er Status der neuen E-<br>ail-Adresse ist nun |
| 4. E-Mail-Adressverwaltu<br>Sie können hier sehen, welch<br>Mail Adressen binzufüren | ng<br>ne E-Mail-Adressen Sie bereits für VE | OLIA SmartPayroll konfiguriert ha | ben, Änderungen vornehme | en und bei Bedarf weitere E-                  |
| E-Mail-Adressen                                                                      |                                             | Verwendung                        | Status                   |                                               |
| smartpayroll@docsellent.co                                                           | m                                           | Benachrichtigung                  | validiert                |                                               |
| smartpayroll@docsellent.co                                                           | m                                           | Verschlüsselung                   | validiert                | â                                             |
| max.mustermann@veolia.com                                                            | m                                           | Benachrichtigung                  | validiert                |                                               |
| Neue E-Mail-Adresse                                                                  |                                             |                                   |                          |                                               |

Um die neu hinzugefügte E-Mail-Adresse für die Benachrichtigung zu verwenden, muss zusätzlich in den Einstellungen der Benutzername geändert werden:

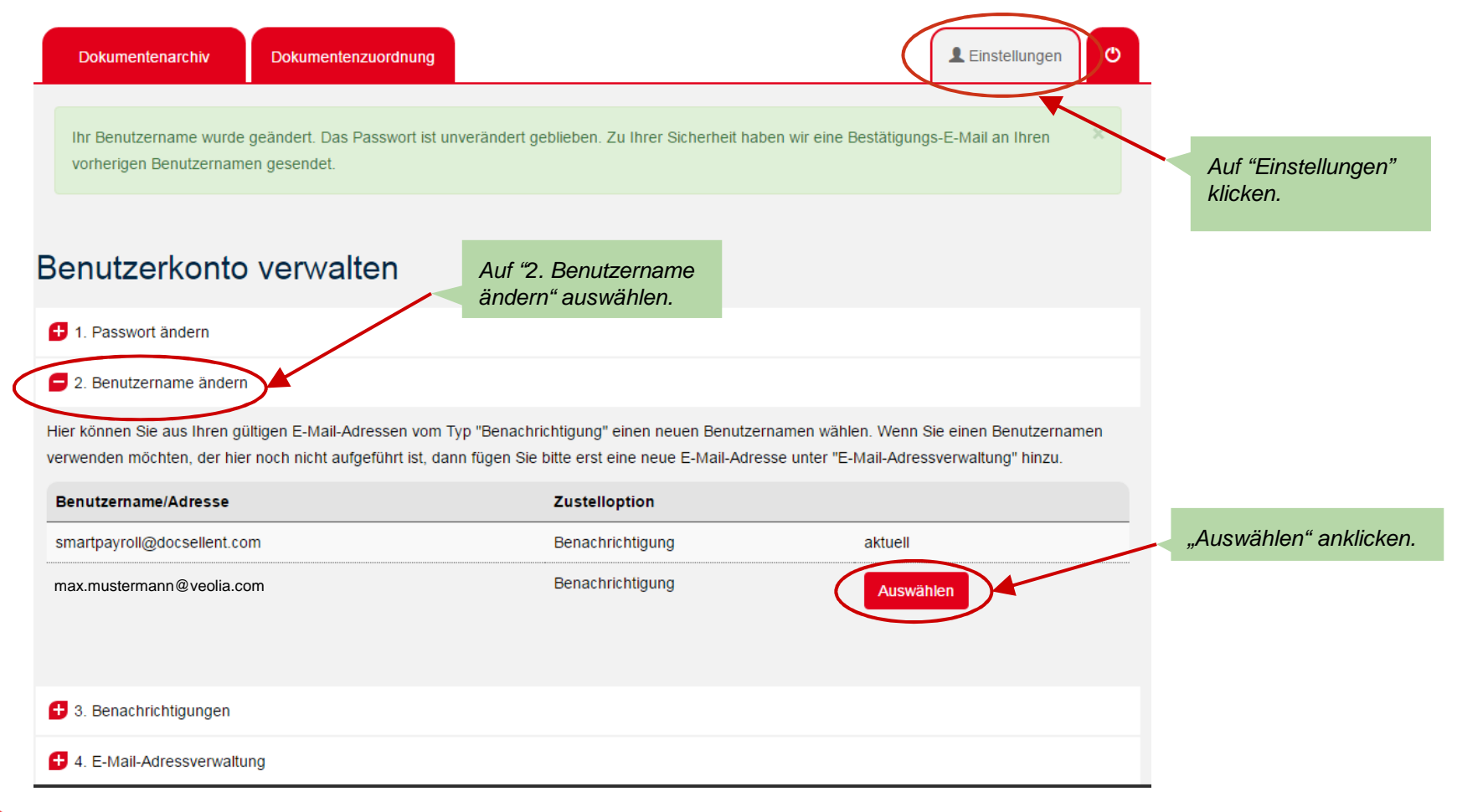

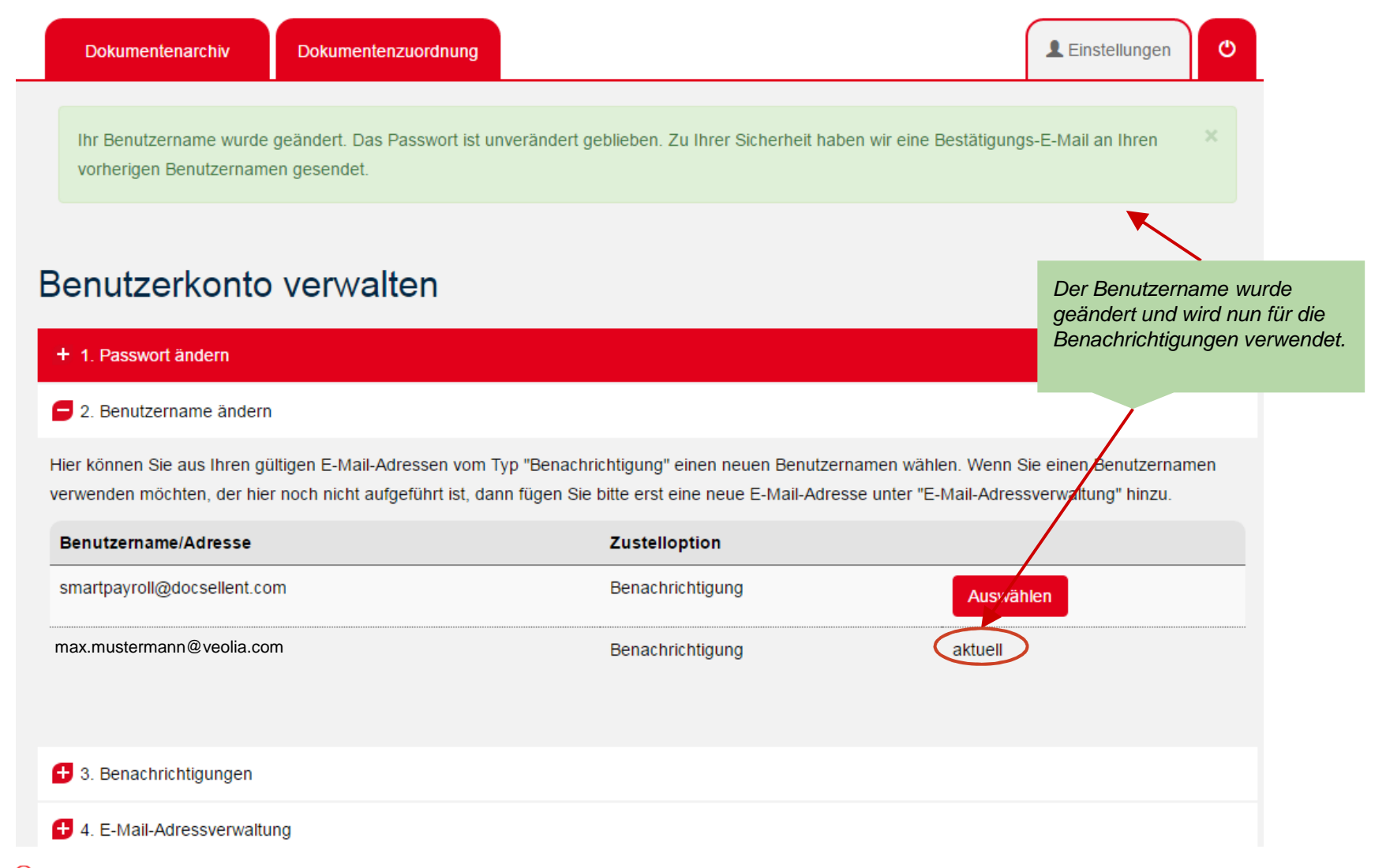

• Anwenderdokumentation / Neue E-Mail-Adresse

#### Im Anschluss erhalten Sie noch eine Bestätigung per E-Mail:

#### Ihre Änderung des Benutzernamens vom 22.06.2016

#### Sehr geehrte(r) Max Mustermann

wir haben Ihre Anfrage auf <u>smartpayroll.de.veolia.com</u> für die Änderung Ihres Benutzernamens erhalten. Ihr Benutzername wurde geändert auf

max.mustermann@veolia.com.

Sollten nicht Sie diese Anfrage an uns geschickt haben, nehmen Sie bitte umgehend mit uns Kontakt auf unter smartpayroll.de.veolia.com/kontakt.

Mit freundlichen Grüßen Ihr VEOLIA SmartPayroll-Team

Bitte antworten Sie nicht auf diese E-Mail. Bei Fragen besuchen Sie bitte den <u>Support-Bereich</u>.

Hinweis: Die Inhalte dieser Mail sind vertraulich und nur für den konkret genannten Adressaten bestimmt. Falls Sie nicht der richtige Empfänger dieser E-Mail sind, informieren Sie bitte den Absender und löschen diese E-Mail. Das unerlaubte Kopieren sowie die unbefugte Weitergabe dieser E-Mail und der darin enthaltenen Informationen sind nicht gestattet.

### 5. Passwort ändern

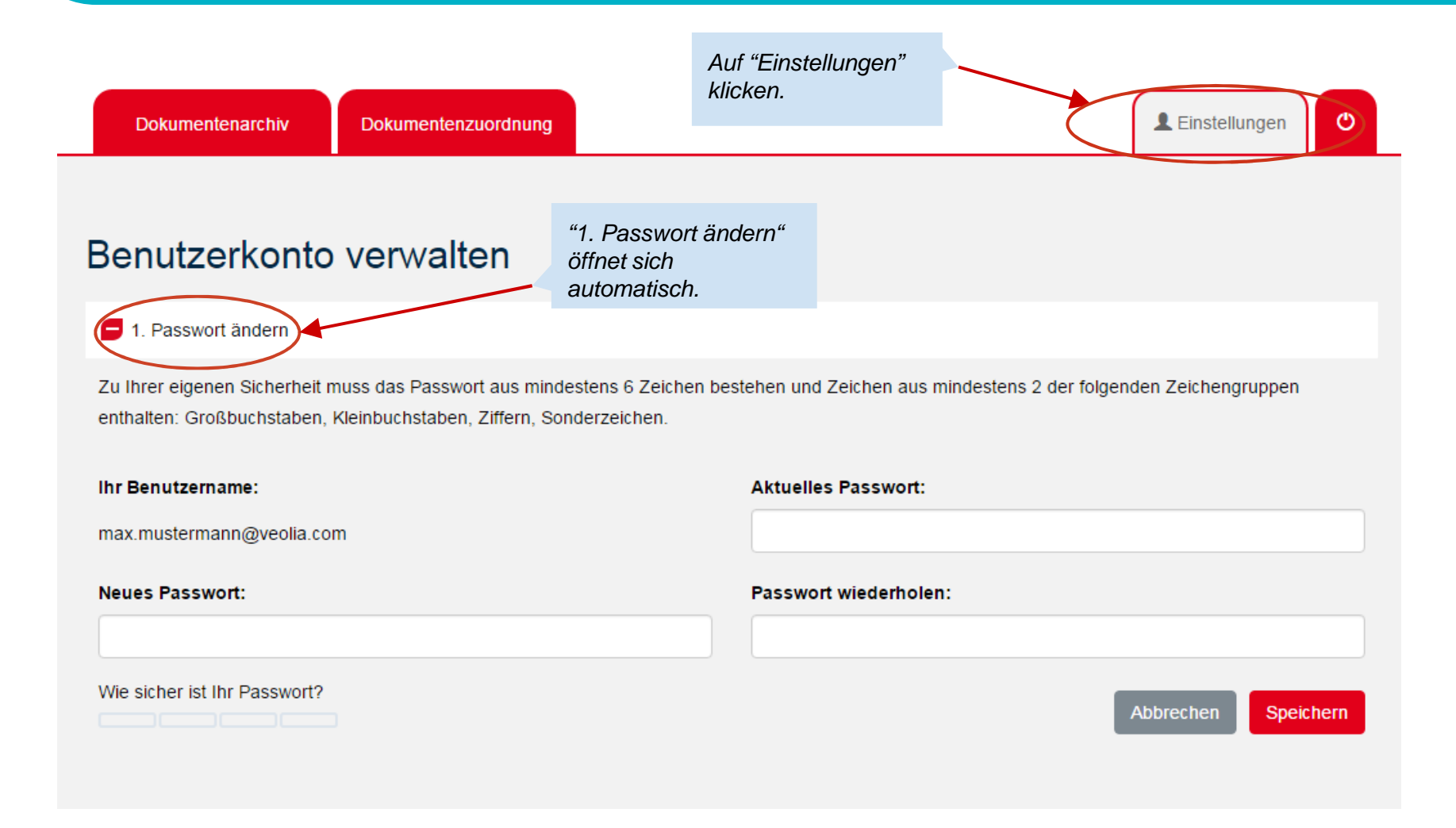

### 5. Passwort ändern

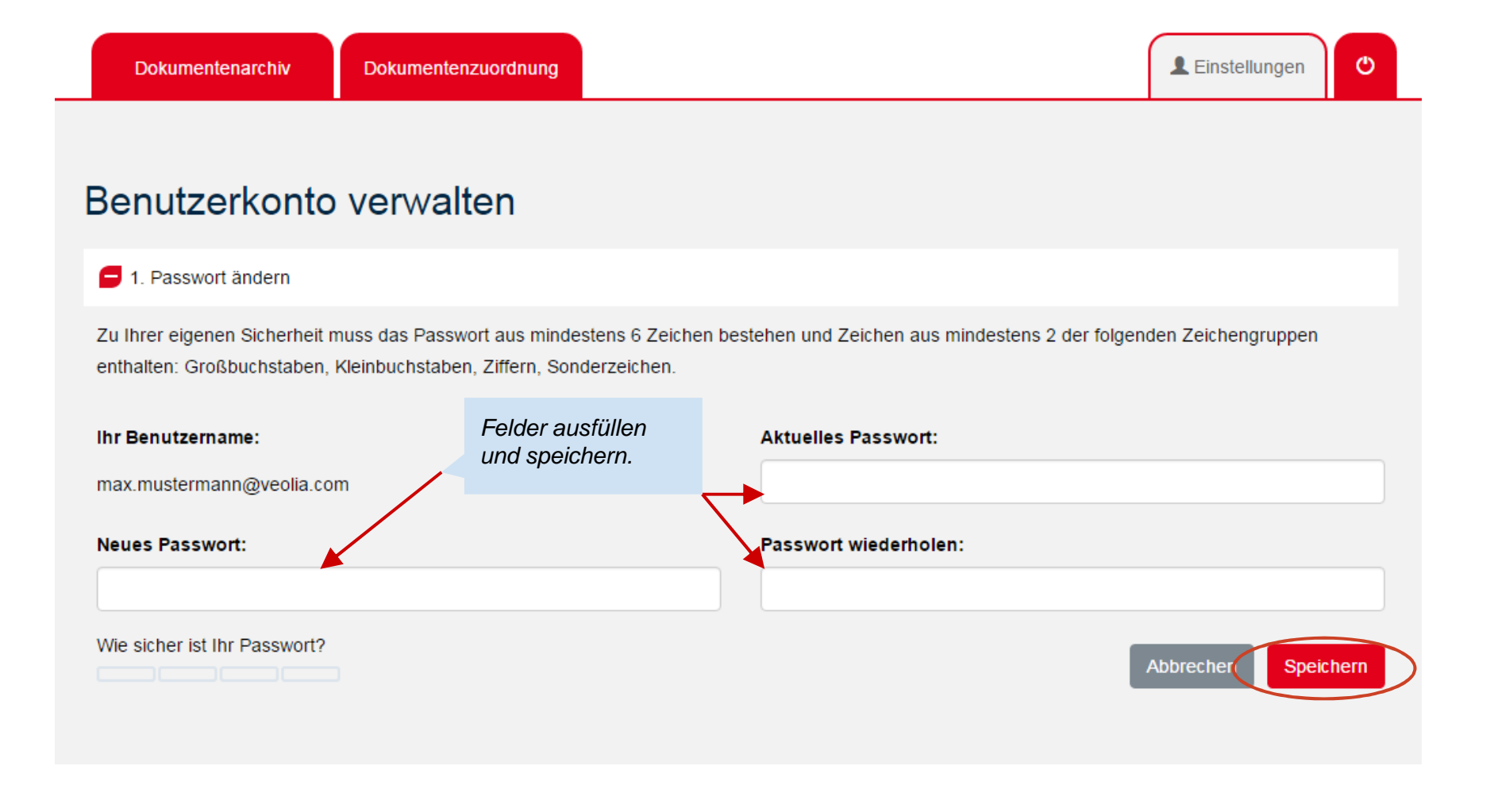

## 6. Umstellung zurück auf Briefpost

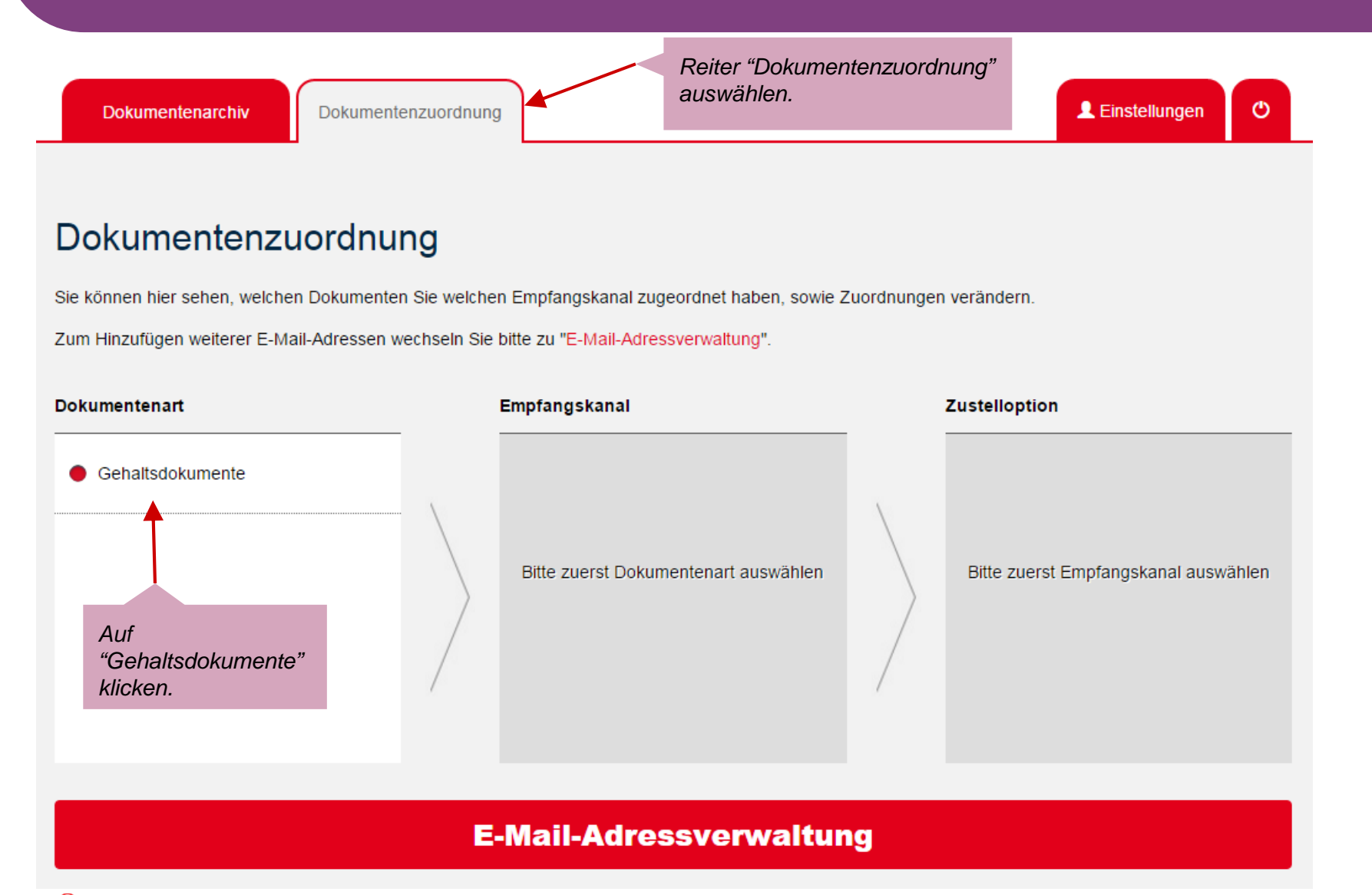

## 6. Umstellung zurück auf Briefpost

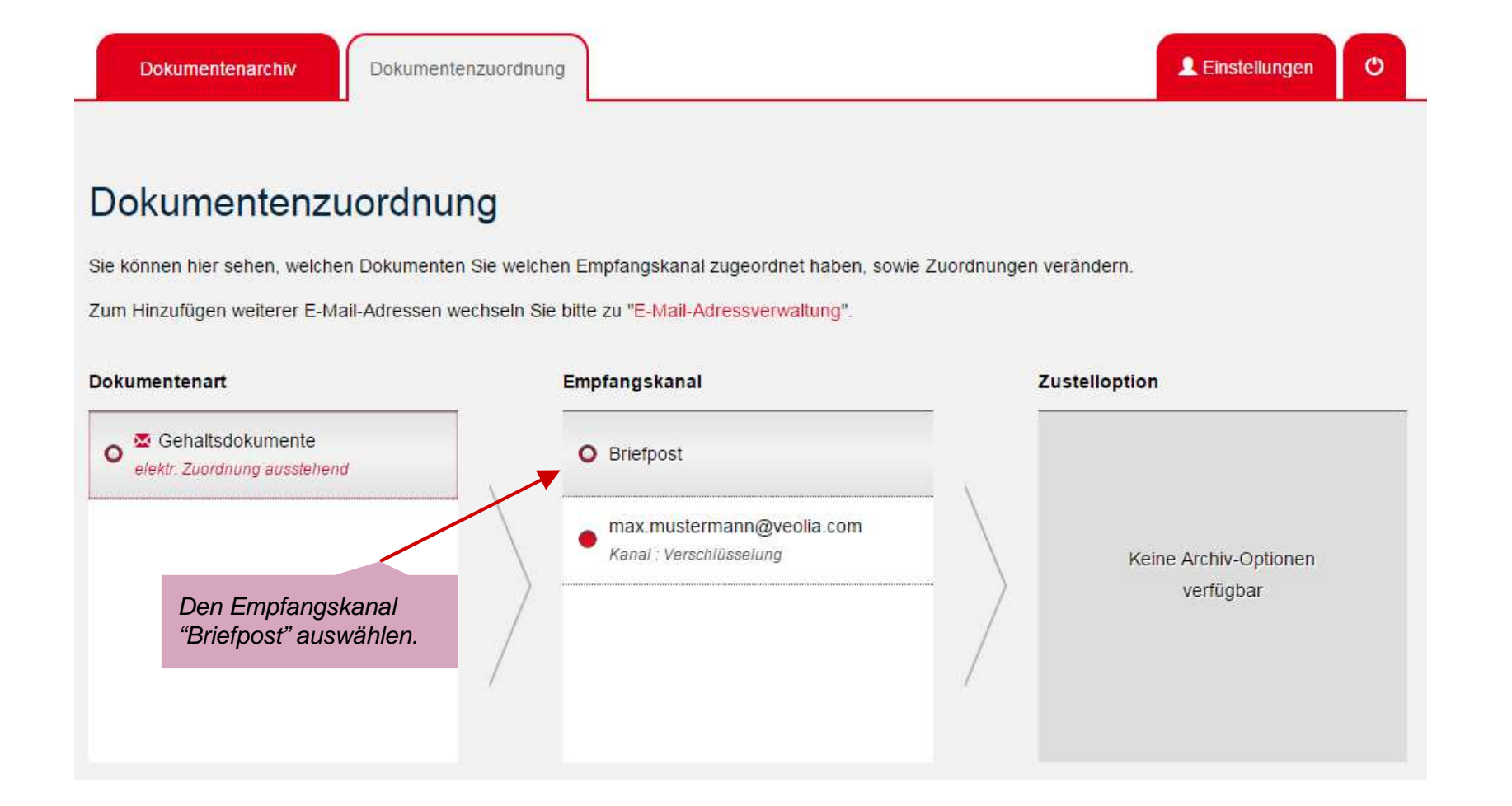